### Excel Module 3b Performing Calculations for Data Analysis

## **REVIEW: FUNCTION List = 10**

| = SUM               | =COUNT<br>=COUNTA |
|---------------------|-------------------|
| =AVERAGE<br>=MEDIAN | =MIN<br>=MAX      |
| =NOW()<br>=TODAY()  | =IF               |

### **Student Learning Outcomes**

#### **EXAMPLE: Excel Lesson 04 / Juice (Practice)**

- Use Auto Fill Handle (Page EX156-157)
  - For Numbers or Dates

## **Student Learning Outcomes**

### RELATIVE Cell Reference

 When a formula is copied from one location to another location, the formula will ADJUST to the new location. Shortcut

key: F4

- \$ABSOLUTE\$ Cell Reference When a formula is copied from one location to another location, the formula will NOT CHANGE.
  - Examples of an \$ABSOLUTE\$ cell reference: \$K\$2

In your book #5 - In cell G6, calculate the total hours worked on the first day, which is equal to the difference between cell F6 and E6 multiplied by 24.

# =(F6 - E6) \* 24

In your book #6 - Carol will get overtime wages when she works more than eight hours in a day. Calculate the non-overtime hours in cell H6 by using the MIN function to return the minimum of the value in cell G6 and the value 8.

# =MIN(G6,8)

In your book #7 - In cell I6, calculate the amount of overtime hours by using the IF function to test whether cell G6 is greater than 8. If it is, return the value cell G6 minus 8; otherwise, return the value 0.

See the next slide for formula.

# Writing Formulas In cell I6, click the IF Function button

|                | Enter the following values |
|----------------|----------------------------|
| Logical_test   | G6 > 8                     |
| Value_if_true  | <b>G6 - 8</b>              |
| Value_if_false | 0                          |

In your book #8 - In cell J6, calculate the salary due on the first day.

The salary is **equal to** the Straight Time worked in **H6 multiplied** by the hourly rate in cell **\$B\$6 plus** the Overtime in **I6 multiplied** by the hourly rate in **\$B\$6 times** 1.5

See the next slide for formula.

# Writing Formulas In cell J6, enter the following: =(H6 \* \$B\$6) + (I6 \* \$B\$6 \* 1.5)

(Carol will receive time-and-a-half for each overtime hour.) Use an absolute reference in cell **\$B\$6**. (Shortcut key – F4)

### \*\*CONTINUE in your Book #9 & #10 (Page EX183).

\*\*DO NOT USE\*\* the VLOOKUP Function

Just look at the Federal Tax Rate Table

**In your book #11** - In Cell B17, calculate the amount of federal tax by multiplying the Total Pay in cell B14 by the Federal Tax Rate (Look at the Federal Tax Rate Table), click on N6 (Single, 1 Withholding)

In B17, enter = B14 \* N6

### \*\*CONTINUE in your Book #12 (Page EX183).

\*\*CONTINUE in your Book #13 (Page EX184).

#### \*\*DO NOT USE\*\* the VLOOKUP Function

In your book #14 - In Cell B20, calculate the amount of Georgia Income Tax by multiplying the Total Pay in cell B14 to the State Tax Rate (Look at the State Tax Rate Table), click on N12 (Single, 1 Withholding)

### In B20, enter = B14 \* N12

\*\*CONTINUE in your Book #15, #16 (Page EX184).